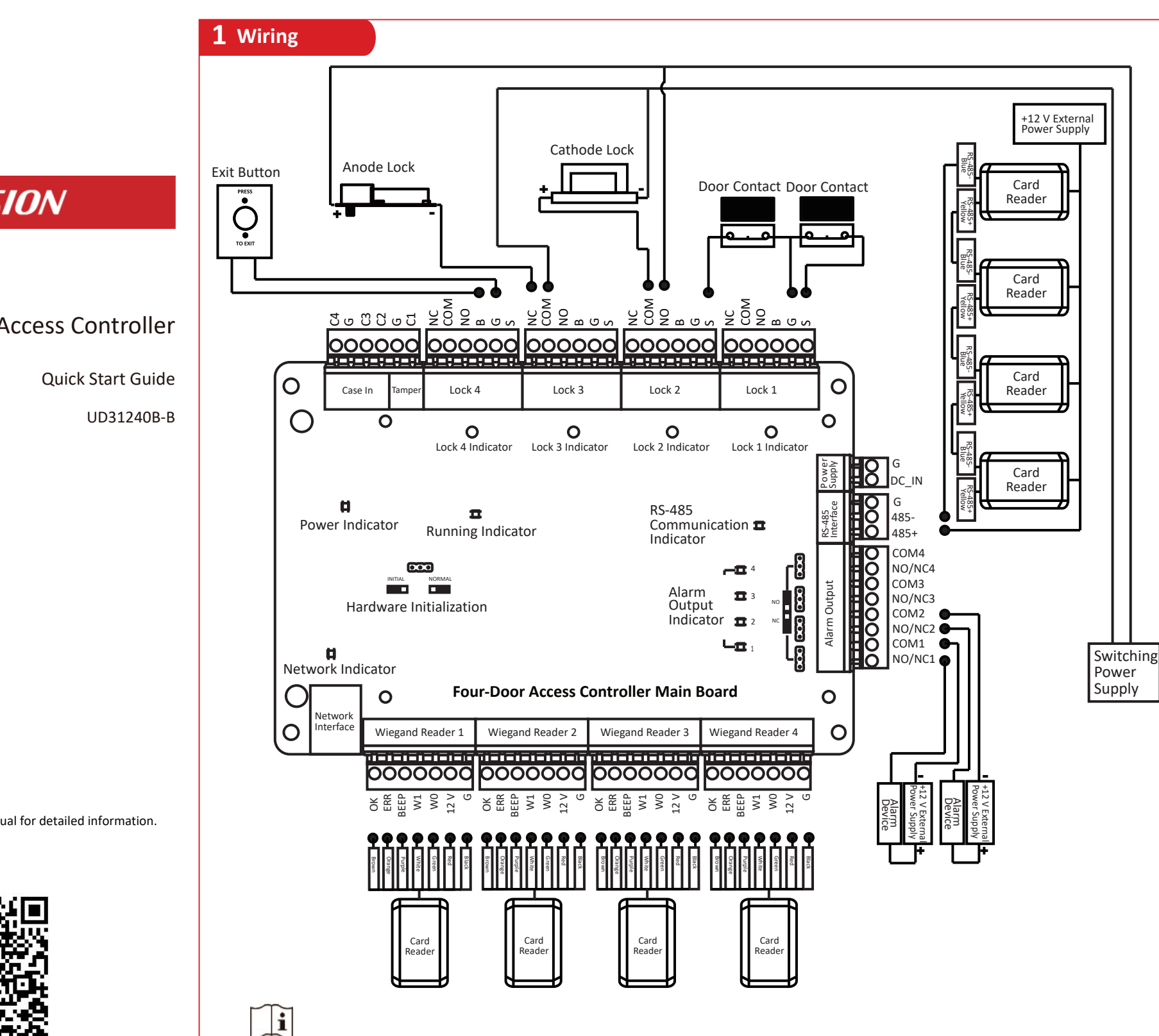

# HIKVISION

DS-K281X Series Access Controller

Scan the QR code to get the user manual for detailed information.

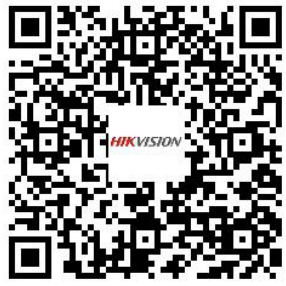

- After wiring RS-485 card readers, you should set Bit 6 of the card reader DIP switch to OFF and set Bit 1 to 4 as the DIP address. DIP address of Door 1 (Entrance) is 1 (decimal value), Door 1 (Exit) is 2, Door 2 (Entrance) is 3, Door 2 (Exit) is 4, Door 3 (Entrance) is 5, Door 3 (Exit) is 6, Door 4 (Entrance) is 7, and Door 4 (Exit) is 8.
- After wiring the Wiegand card readers, set Bit 6 of the card reader DIP switch to ON and set Bit 7 to select a Wiegand protocol.
- The battery charging boards are only for devices that support battery.
- Battery charging indicator:

Solid red: The battery is charging; Red and green flashing alternately : The battery is fully charged; After 21 seconds of powering, if the battery is not detected, the indicator will not flash.

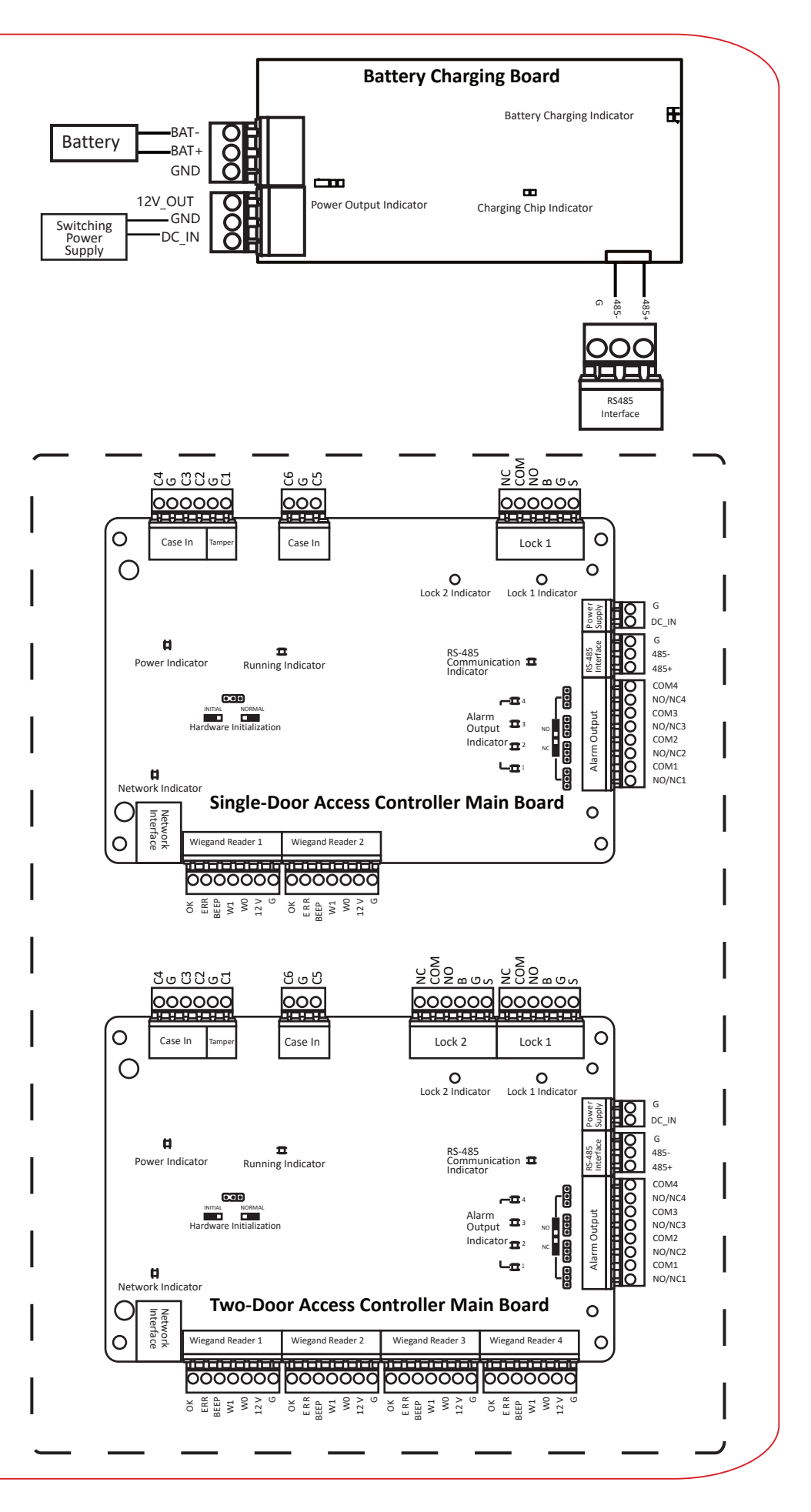

# **2** Separate Wiring

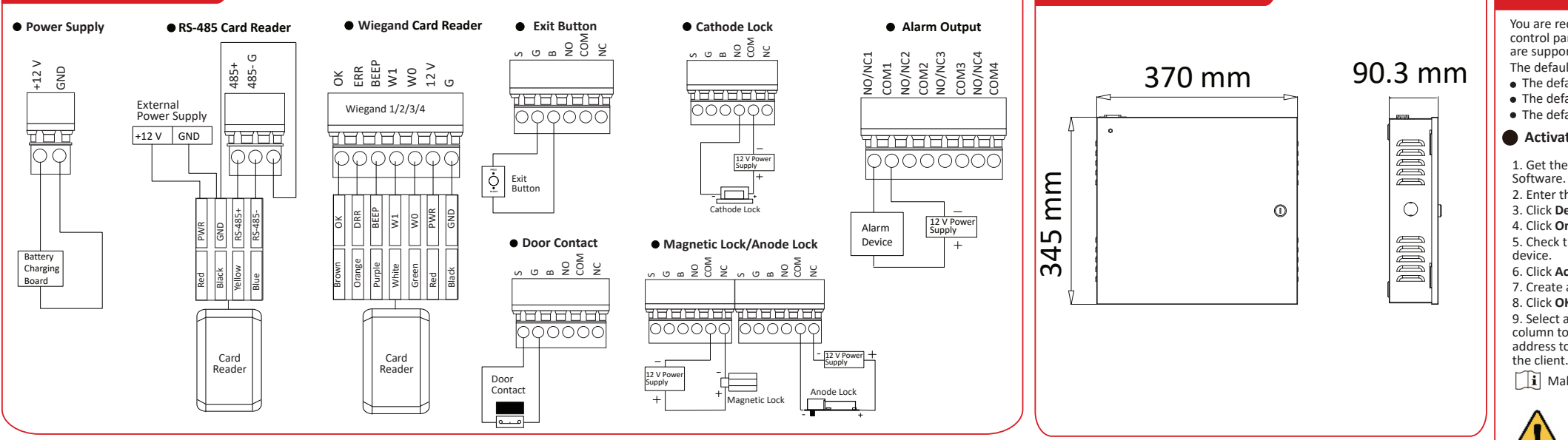

# 4 Installation

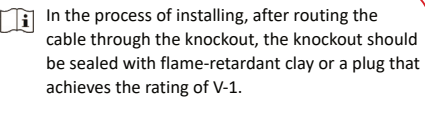

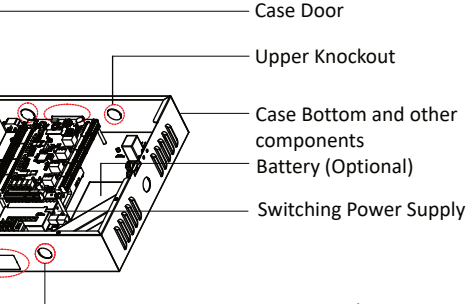

- Lower Knockout

### Wall Mounting

- Open and take off the case door.
- **2** Secure the device on the wall with expansion screws.
- After wiring, recover the case door and bottom
- When wiring, you can open knockouts to your actual needs.

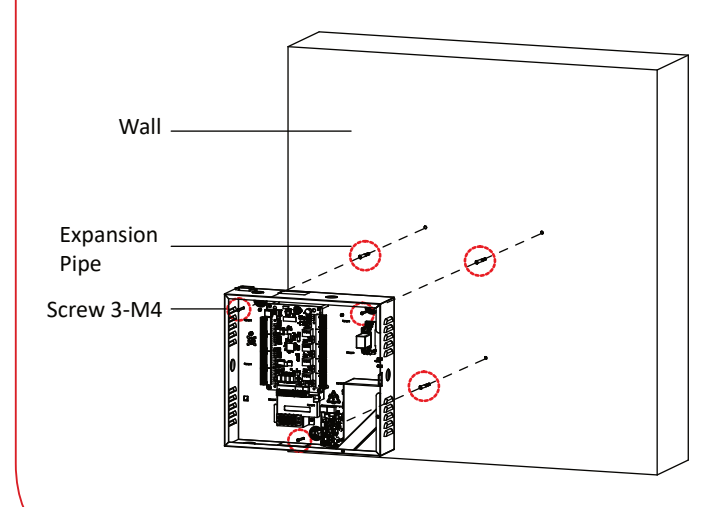

## **5** Dip Switch Settings

## **DIP Switch Settings of Card Reader**

- DIP Switch Settings of RS-485 Card Reader
- Set Bit 6 of the card reader DIP switch to OFF and set Bit 1 to 4 as the DIP address.
- Li DIP address of Door 1 (Entrance) is 1 (decimal value), Door 1 (Exit) is 2, Door 2 (Entrance) is 3, Door 2 (Exit) is 4, Door 3 (Entrance) is 5, Door 3 (Exit) is 6, Door 4 Entrance) is 7, and Door 4 (Exit) is 8.
- DIP Switch Settings of Wiegand Card Reader

Set Bit 6 of the card reader DIP switch to ON and set Bit 7 to select a Wiegand protocol. i If setting Bit 7 as ON, it refers to Wiegand 26 protocol. If setting Bit 7 as OFF, it refers

### to Wiegand 34 protocol DIP Switch Description

- Take the 8-bit DIP switch as an example; No.1 to No 8 is from the low bit to the high bit.
- When the switch is towards ON, it means the switch is enabled, otherwise, the switch is off. If you set the DIP switch like the figure displayed below, its binary value is 00001100 and its decimal value is 12.

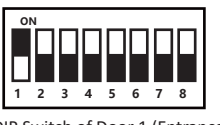

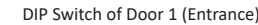

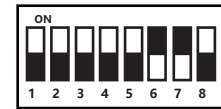

DIP Switch of Wiegand 26 Protocol

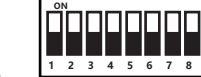

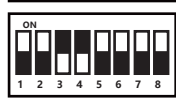

**6** Hardware Initialization and Relay NO/NC Settings **Relay NO/NC Settings** 

**3** Apperance

Set the realy NO/NC status when setting the lock output and alarm output. The position of the jumper cap position and the related

#### Normally Open Status NO NC

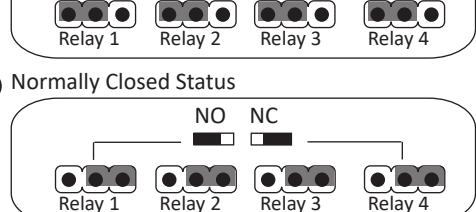

## 7 Activation

You are required to activate the control panel first before you can use the control panel. Activation via SADP, and activation via iVMS-4200 Client Software are supported

- The default values of the terminal are as follows: The default IP address: 192.0.0.64
- The default port No.: 8000 • The default user name: admin
- Activation via iVMS-4200 Client Software

1. Get the Client Software from the official website. Install and run the Client

2. Enter the Device Management page.

- 3. Click Device on the top of the right panel.
- 5. Check the device status (shown on Security Level column) and select an inactive
- 6. Click Activate

7. Create a password in the password field, and confirm the password.

8. Click OK to activate the device 9. Select an activated device in Online Device area, click <sup>(1)</sup> on the Operation column to open the Modify Network Parameter window. Change the device IP address to the same subnet with your computer if you need to add the device to

**i** Make sure the device IP address is the same to the IP of your computer.

or weekly can better protect your product.

©2023 Hangzhou Hikvision Digital Technology Co., Ltd. All rights reserved. About this Manual

About uns wandau The Manual includes instructions for using and managing the Product. Pictures, charts, images and all other information hereinafter are for description and explanation only. The information contained in the Manual is subject to change, without notice, due to firmware updates or other reasons. Please find the latest version of this Manual at the Hikvision vehsite (htt Please use this Manual with the guidance and assistance of professionals trained in supporting the Product

Trademarks HIKVISION and other Hikvision's trademarks and logos are the properties of Hikvision in various jurisdictions. Other trademarks and logos mentioned are the properties of their respective owners

TO THE MAXIMUM EXTENT PERMITTED BY APPLICABLE LAW, THIS MANUAL AND THE PRODUCT DESCRIBED, WITH ITS HARDWARE, SOFTWARE AND FIRMWARE, ARE PROVIDED "AS IS" AND "WITH ALL FAULTS AND ERRORS". HIKVISION MAKES NO WARRANTIES, EXPRESS OR IMPLIED, INCLUDING WITHOUT LIMITATION, MERCHANTABILITY, SATISFACTORY QUALITY OR FITNESS FOR A PARTICULAR PURPOSE. THE USE OF THE PRODUCT BY YOU IS AT YOUR OWN RISK. IN NO CULL HIXVISION BE LIABLE TO YOU FOR ANY SPECIAL, CONSEQUENTIAL, INCIDENTAL, OR INDIRECT DAMAGES, INCLUDING, AMONG OTHERS, DAMAGES FOR LOSS OF BUSINESS PROFITS, BUSINESS INTERRUPTION, OR LOSS OF DATA, CORRUPTION OF SYSTEMS, OR LOSS OF DOCUMENTATION, WHETHER BASED ON BREACH OF CONTRACT, TORT (INCLUDING NEGLIGENCE), PRODUCT LIABILITY, OR OTHERWISE, IN CONNECTION WITH THE USE OF THE PRODUCT. Interdential medicidate), readout labeliti, no ontervise, in contervise, in contervise in the readout, in the development of the product, in the readout of the product of such damages or loss. You acknowledge that the nature of the internet provides for inherent security risks, and hikusion shall not take any responsibilities for abnormal operation, privacy leakage or other damages. RESULTING FROM CYBER-ATTACK, HACKER ATTACK, VIRUS INFECTION, OR OTHER INTERNET SECURITY RISKS; RESOLING FROM CIBERATIALS, INALEE ALLAS, VIRUS INFECTION, OR OTHER INTERNET SECURITY MISA; HOWEVER, HIVISION WILL PROVIDE TIMELY TECHNICAL SUPPORT IF REQUIRED. YOU AGREE TO USE THIS PRODUCT IN COMPLIANCE WITH ALL APPLICABLE LAWS, AND YOU ARE SOLELY RESPONSIBLE FOR ENSURING THAT YOUR USE CONFORMS TO THE APPLICABLE LAWS, AND YOU ARE RESPONSIBLE, FOR USING

THIS PRODUCT IN A MANNER THAT DOES NOT INFRINGE ON THE RIGHTS OF THIRD PARTIES, INCLUDING WITHOUT LIMITATION, RIGHTS OF PUBLICITY, INTELLECTUAL PROPERTY RIGHTS, OR DATA PROTECTION AND OTHER PRIVACY RIGHTS. YOU SHALL NOT USE THIS PRODUCT FOR ANY PROHIBITED END-USES, INCLUDING THE DEVELOPMENT OR PRODUCTION OF WEAPONS OF MASS DESTRUCTION, THE DEVELOPMENT OR PRODUCTION OF CHEMICAL OR BIOLOGICAL WEAPONS, ANY ACTIVITIES IN THE CONTEXT RELATED TO ANY NUCLEAR EXPLOSIVE OR UNSAFE NUCLEAR FUEL-CYCLE, OR IN SUPPORT OF HUMAN RIGHTS ABUSES THE EVENT OF ANY CONFLICTS BETWEEN THIS MANUAL AND THE APPLICABLE LAW, THE LATTER PREVAILS.

During the use of device, personal data will be collected, stored and processed. To protect data, the development of Buing and acto befores, personal and whole sources and process of a posterior actoophratic of Hilwision devices incorporate privacy by design principles. For example, for device with facial recognition features, biometrics data is stored in your device with encryption method, for fingerprint device, only fingerprint template will be saved, which is impossible to reconstruct a fingerprint image. As data controller, you are advised to collect, store, process and transfer data in accordance with the applicable data As used controller, you are aurised to Collect, souris pilotess and transfer data in accordance with rule applicable data protection laws and regulations, including without limitation, conducting security controls to safeguard personal data, such as, implementing reasonable administrative and physical security controls, conduct periodic reviews and assessments of the effectiveness of your security controls.

#### **● ● ● ● ↓** JP11 INITIAI

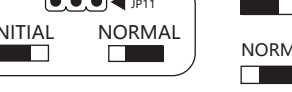

Hardware Initialization

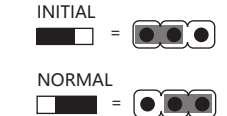

### • Choice 1

Step 1: Remove the jumper cap from the Normal terminal. Step 2: Disconnect the power and restart the access controller hecontroller buzzer buzzes a long been

Step 3: When the beep stopped, plug the jumper cap back to Normal. Step 4: Disconnect the power and restart the access controller

#### Choice 2

- Step 1: Jump the jumper cap from Normal to Initial.
- Step 2: Disconnect the power and reboot the access controller. The
- controller buzzer buzzes a long beep
- Step 3: When the beep stopped, jump the jumper cap back to Normal
- Step 4: Disconnect the power and reboot the access controller

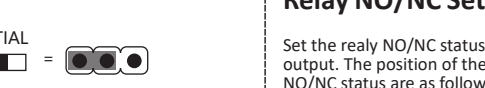

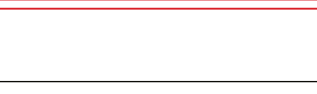

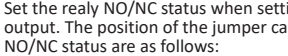

4. Click **Online Device** to show the online device area at the bottom of the page.

STRONG PASSWORD RECOMMENDED- We highly recommend you create a strong password of your own choosing (using a minimum of 8 characters, including upper case letters, lower case letters, numbers, and special characters) in order to increase the security of your product. And we recommend you reset your password regularly. especially in the high security system, resetting the password monthly

# **Regulatory Information**

Please take attention that changes or modification not expressly approved by the party responsible for compliance could void the user's authority to operate the equipment. FCC compliance: This equipment has been tested and found to comply with the limits for a Class B digital device, pursuant to part 15 of the FCC Rules. These limits are designed to provide reasonable protection against harmful interference in a residential installation. This equipment generates, uses and can radiate radio frequency energy and, if not installed and used in accordance with the instructions, may cause harmful interference to radio or an advantage of the second second se second second second second second second second second second second second second second second second second second second second second second second second second second second second second second second second second second sec Recuraged to try to correct the interference by one or more of the following measures
 Recrient or relocate the receiving antenna.

-Increase the separation between the equipment and receiver -Connect the equipment into an outlet on a circuit different from that to which the receive

is connected -Consult the dealer or an experienced radio/TV technician for help

#### FCC Conditions

This device complies with part 15 of the FCC Rules. Operation is subject to the following two conditions:

This device may not cause harmful interference.

2. This device must accept any interference received, including interference that may cause undesired operation.

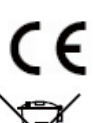

This product and - if applicable - the supplied accessories too are marked with "CE" and comply therefore with the applicable harmonized European standards listed under the RE Directive 2014/53/EU, the EMC Directive 2014/30/EU, the RoHS Directive 2011/65/EU. 2006/66/EC (battery directive): This product contains a battery that cannot

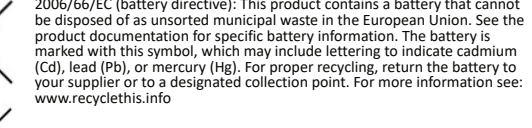

2012/19/EU (WEEE directive): Products marked with this symbol cannot be disposed of as unsorted municipal waste in the European Union. For proper recycling, return this product to your local supplier upon the purchase of equivalent new equipment, or dispose of it at designated collection points. For more information see: www.recyclethis.info

#### Marning

6

- In the use of the product, you must be in strict compliance with the electrical safety regulations of the nation and region. The equipment must be connected to an earthed mains socket-outlet. The socket-outlet shall be installed near the equipment and shall be easily accessible

- Do not ingest battery. Chemical burn hazardi
  This product contains a coin/button cell battery. If the coin/button cell battery is swallowed, it can cause severe internal burns in just 2 hours and can lead to death. Keep new and used batteries away from children.
   If the battery compartment does not close securely, stop using the product and
- keep it away from children.
- 5. If you think batteries might have been swallowed or placed inside any part of the body, seek immediate medical attention.
- CAUTION: Risk of explosion if the battery is replaced by an incorrect type
  Improper replacement of the battery with an incorrect type may defeat a
- safeguard (for example, in the case of some lithium battery types).
- 8. Do not dispose of the battery into fire or a hot oven, or mechanically crush or cut the battery, which may result in an explosion.
- 9. Do not leave the battery in an extremely high temperature surrounding environment, which may result in an explosion or the leakage of flammable liquid or gas. 10. Do not subject the battery to extremely low air pressure, which may result in an explosion or the leakage of flammable liquid or gas. 11. Dispose of used batteries according to the instructions

### Caution

- + identifies the positive terminal(s) of equipment which is used with, or generates direct current. identifies the negative terminal(s) of equipment which is used with, or generates direct current.
- naked flame sources, such as lighted candles, should be placed on the equipment. This equipment is suitable for mounting on concrete or other non-combustible surface only
- The serial port of the equipment is used for debugging only.
- Install the equipment according to the instructions in this manual To prevent injury, this equipment must be securely attached to the wall in accordance with the installation instructions.